# Iress Licensing Portal Non-Pro Retail User Guide

September 2023

iress.com

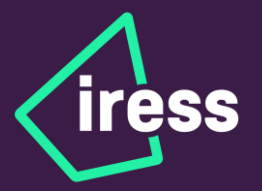

| Overview                                             | 3  |
|------------------------------------------------------|----|
| Logging in to the CFD Portal                         | 3  |
| Option 1 – Email "Sign In" Button                    | 4  |
| Option 2 – Launch via External Browser               | 4  |
| Accessing the Iress Licensing Portal for Market Data | 5  |
| Submit the Non-Pro Attestation Form                  | 7  |
| Sign the Exchange Agreement(s)                       | 10 |
| Appendices                                           | 12 |
| Appendix A. Approval Request Status                  | 12 |

## **Overview**

This document provides instructions and details on how to access the Iress Licensing Portal for Market Data in order to:

- Complete a Non-Professional Attestation
- Digitally sign exchange form agreements

#### Logging in to the CFD Portal

- You will receive an email from "<u>DoNotReply@licensing.iress.com</u>" advising you to complete your Non-Professional attestation form and to sign your exchange subscriber agreement forms.
  - There are two ways to launch the Iress Licensing Portal:
    - 1. Click on the "Sign In" button via the email notification to log in.
    - 2. Launch an external browser to access the CFD Portal to log in.

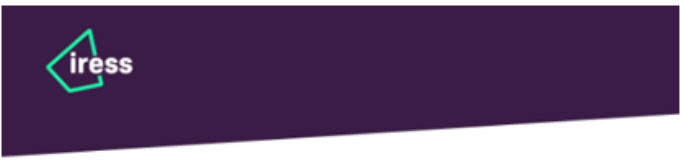

#### Dear [firstname],

You are receiving this email as you have access to market data through [broker] that requires Non-Professional Subscriber Agreements. We kindly request your attention for a period of 10-15 minutes over the next two weeks to facilitate the completion of the following tasks:

- 1. Verify and update user information
- Submit Non-Professional attestation
- 3. Review exchange subscriber agreements before signing
- 4. Digitally sign exchange subscriber agreement forms
- 5. Download a copy of your signed exchange subscriber agreement forms

Click the "Sign In" button below to be directed to the CFD portal, where you can log in using your existing credentials. Alternatively, you can log in by opening the CFD portal in your web browser.

#### Sign In

Sign-in from CFD Portal instructions:

1. Launch CFD Potal

2. Click top-left widget to access Iress Licensing Portal

#### Notes:

- If the portal has timed out due to inactivity, you will need re-login into the CFD portal.
- You must complete the approval request within 14 days. If you do not do so within this
  timeframe, you will no longer qualify to receive market data at a discounted rate and
  additional charges will apply.
- Any personal information gathered through the Iress licensing portal serves the sole purpose of verifying your non-professional user status. To aid us in this verification process, we may employ third-party services. Furthermore, the information you provide in your attestation form may be shared with your Iress service provider. For a comprehensive understanding of how we process your personal information, please refer to our Privacy Notice accessible on our website at: www.iress.com.

If you have any questions or would like further information, please contact [broker] as your lress Service Provider.

Regards, The Iress Team

#### © 2022 All Rights Reserved. Privacy Notice | iress.com

The contents of this email originated from Iress. For this purpose Iress includes Iress Limited and/or any of its subsidiaries, holding companies and trading entities. If you have received this email in error please notify the sender immediately and delete this email.

## **Option 1 – Email "Sign In" Button**

- Click the "Sign in" button via the email notification to launch the CFD portal in a browser.
  - **Note:** Please be aware that the licensing portal requires the use of cookies and will not launch successfully when using incognito or private browsing modes.
- Use existing CFD Portal credentials to log in.

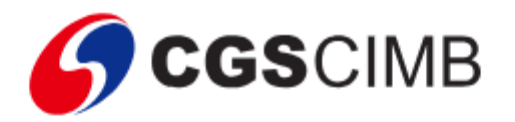

|        | Login to CFD Portal |
|--------|---------------------|
| Userna | me*                 |
|        |                     |
| Passwo | rd*                 |
|        | Login               |
|        | Can't log in?       |
|        | Change password     |

#### **Option 2 - Launch via an External Browser**

- Launch an external browser and access CFD Portal (as above).
- Use your existing CFD Portal credentials to sign in.

### Accessing the Iress Licensing Portal for Market Data

- Upon logging in, you will arrive at the Portal's home page.
- Via the Portal Dashboard, click on the "Iress" application located at the top left to access the CFD Trading Platform.

| /ly Applications                                                                                                    |             | CFD Events            |        |
|----------------------------------------------------------------------------------------------------|-------------|-----------------------|--------|
| Iress is a web-based trading platform built on HTML 5 technology.<br>The platform is highly customizable without requiring any plug-ins | <b>&gt;</b> | All Upcoming          |        |
|                                                                                                    |             |                       |        |
| /ideo Highlights                                                                                                    |             | There are no upcoming | events |
| <b>/ideo Highlights</b>                                                                                                    |             | There are no upcoming | events |

• In the CFD Trading Platform, at the top right corner, simply click the "+" sign to add a widget.

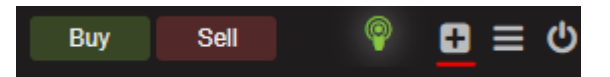

• Upon clicking on the "+" sign, please select this Widget to access the User Attestation page.

Select Widget

Select widgets from our extensive library. You can select and drag widgets directly onto your worksheet.

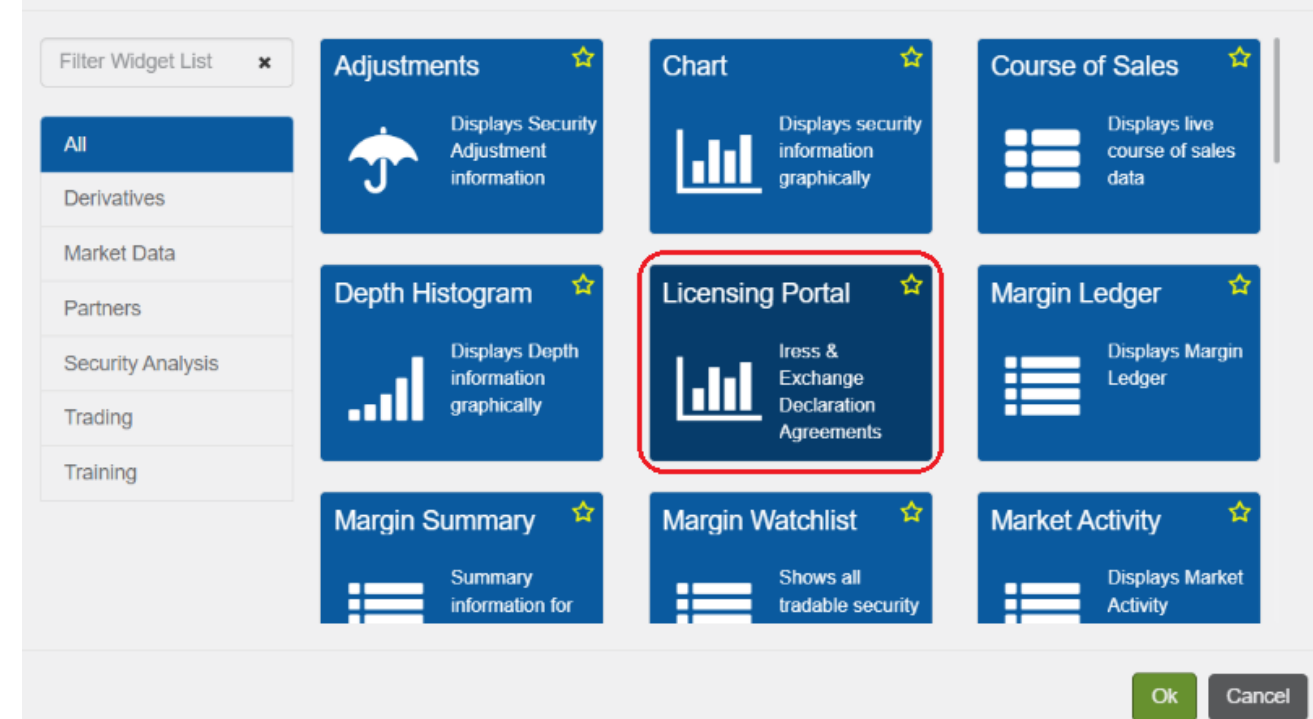

×

- You will be automatically redirected, and you can commence your attestations by clicking on **Approval Request.** 
  - **Note**: You will NOT be required to log in again.
  - **Note:** Please note that during the process, an extended period of inactivity may lead to the licensing portal timing out and returning you to the Home Screen.
    - If this occurs, you can resolve it by clicking the "X" in the top-right menu to remove the widget. Then, simply re-add it, and you can continue from where you last saved.
       It is strongly advised to save your progress before taking any breaks.

| 🖒 iress     | 🌲 🔍 🤉                                                                                                    | Search All                                                                                                    |                                                                        | ) can prograd        | Buy Sell | @dbpprodtestau@iresstest |      |
|-------------|----------------------------------------------------------------------------------------------------|----------------------------------------------------------------------------------------------------|------------------------------------------------------------------------|----------------------|----------|--------------------------|------|
| Market Info | X Security Info X                                                                                                    | Chart 🗙 Worksheet 2 🗙 🕇 N                                                                                                    | ew                                                                     |                      |          |                          |      |
| •           |                                                                                                    |                                                                                                    | Licensing Portal                                                       |                      |          |                          |      |
|             | Approval Requests:<br>Non-Professio<br>Please click on the "D<br>require help, please of<br>Please allocate 10-15<br>1. Verify and upda<br>2. Submit Non-Pro<br>3. Review exchang<br>4. Digitally sign ex<br>5. Download a cop | nal User Attestation<br>ata-Approval" link to enter your approv<br>ontact your Iress service provider.<br>Ininutes to allow the completion of th<br>te user information<br>fessional attestation<br>e subscriber agreements before signif<br>change subscriber agreement forms<br>by of your signed exchange subscriber | ral request. If you ha<br>le following tasks:<br>ng<br>agreement forms | ive any questions or | Search   | Q EXPORT                 |      |
| Ар          | pproval Request                                                                                                    | Status                                                                                                    | Provider                                                               | Subscriber           | Created  | Date Modified Date       |      |
| DA          | ATAAPPROVAL10596                                                                                                    | PENDING SUBMISSION                                                                                                    | IRESS Ltd                                                              | DataBP ProdTestAU    | 25 Aug 2 | 023 6 Sep 2023           |      |
| She         | owing 1 to 1 of 1 rows   10 🗸                                                                                                    | rows per page                                                                                                    |                                                                        |                      |          | < < 1 >                  | >    |
| e           | ∋ Iress 2022. All rights reserve                                                                                                    | d   Terms of Usage   Privacy Statement                                                                                                    |                                                                        |                      |          | Powered by data          | BP _ |
|             |                                                                                                    |                                                                                                    | ViewPoint                                                              |                      |          |                          | :    |

#### **Submit the Non-Professional Attestation Form**

• Click **Start** to begin the attestation workflow.

| PENDING SUBMISSION                                                                                                    | PENDING SIGNATURE UNDER REVIEW                                                                                                    | N COMPLETE                                                                                                    |
|----------------------------------------------------------------------------------------------------|----------------------------------------------------------------------------------------------------|----------------------------------------------------------------------------------------------------|
| APPROVAL NUMBER<br>DATAAPPROVAL106<br>D7                                                                                                    | Provider: IRESS Ltd                                                                                                    | Current Task<br>Online Non-Professional user                                                                                                    |
| REQUESTED<br>7 Sep 2023<br>MODIFIED                                                                                                    | Subscriber: DataBP ProdTestAU                                                                                                    | Start                                                                                                    |
|                                                                                                    | ial Continue                                                                                                    |                                                                                                    |
| Scroll down to and cl     Approval Requests / Approval Re     Opling Non Profession                                                                                                    | ick <b>Continue.</b>                                                                                                    | SAVE & EXIT SUBMIT                                                                                                    |
| <ul> <li>Scroll down to and cl</li> <li>Approval Requests / Approval Re<br/>Online Non-Profession</li> <li>Subscriber Info •</li> </ul>                                                                                                    | ick <b>Continue.</b><br>quest Details / Task<br>al user attestation form<br>2 Attestation                                                                                                    | SAVE & EXIT SUBMIT                                                                                                    |
| <ul> <li>Scroll down to and cl</li> <li>Approval Requests / Approval Re<br/>Online Non-Profession</li> <li>Subscriber Info •</li> </ul> What happens if you do ess reserves the right to investigate the prification process, your information main to qualify, your attestation for sagree.                                                                                                    | ick Continue.<br>quest Details / Task<br>tal user attestation form<br>(2) Attestation<br>not meet your duty?<br>information you have provided on your attestation form to verify you<br>y be passed on to a third party verification service as well as your Ire<br>m may be rejected and Professional subscriber fees will apply. We w                                                             | SAVE & EXIT SUBMIT<br>3 Review<br>4 are a non professional subscriber. During the<br>ess Service Provider. If you do not meet your legal<br>iill explain our reasons and what you can do if you |
| <ul> <li>Scroll down to and cl</li> <li>Approval Requests / Approval Re<br/>Online Non-Profession</li> <li>Subscriber Info </li> <li>Subscriber Info </li> </ul> What happens if you do<br>ess reserves the right to investigate the<br>erification process, your information ma<br>uty or fail to qualify, your attestation for<br>sagree. Jeed more help?                                        | ick Continue.<br>quest Details / Task<br>hal user attestation form<br>(2) Attestation<br>not meet your duty?<br>information you have provided on your attestation form to verify you<br>y be passed on to a third party verification service as well as your life<br>m may be rejected and Professional subscriber fees will apply. We we                                                           | SAVE & EXIT SUBMIT<br>3 Review<br>4 are a non professional subscriber. During the<br>ses Service Provider. If you do not meet your legal<br>ill explain our reasons and what you can do if you  |
| <ul> <li>Scroll down to and cl</li> <li>Approval Requests / Approval Re<br/>Online Non-Profession</li> <li>Subscriber Info </li> <li>Subscriber Info </li> </ul> What happens if you do<br>ess reserves the right to investigate the<br>erification process, your information ma<br>uty or fail to qualify, your attestation for<br>sagree. Leed more help? you need additional assistance, you ca | ick Continue.<br>quest Details / Task<br>hal user attestation form<br>(2) Attestation<br>not meet your duty?<br>information you have provided on your attestation form to verify you<br>y be passed on to a third party verification service as well as your fre<br>m may be rejected and Professional subscriber fees will apply. We we<br>have a contact your Iress Service Provider at any time. | SAVE & EXIT SUBMIT<br>3 Review<br>4 are a non professional subscriber. During the<br>ses Service Provider. If you do not meet your legal<br>iill explain our reasons and what you can do if you |

- Input the **necessary** personal information.
  - Mandatory fields are determined by the unique exchange requirements, such as home addresses and employment information, as required by some exchanges. The data entered here will be used to pre-fill the fields in the exchange agreement forms that you'll be presented for signing.

| Please complete all requ                                                                                                    | uired fields and ensure your                                                                                                    | details are correct.                                                                                                    |                                                                                                    |                                                                                                    |                                                                                                    |
|----------------------------------------------------------------------------------------------------|----------------------------------------------------------------------------------------------------|----------------------------------------------------------------------------------------------------|----------------------------------------------------------------------------------------------------|----------------------------------------------------------------------------------------------------|----------------------------------------------------------------------------------------------------|
| Legal First Name*                                                                                                    |                                                                                                    |                                                                                                    | Legal Last Name*                                                                                                    |                                                                                                    |                                                                                                    |
| DataBP                                                                                                    |                                                                                                    |                                                                                                    | ProdTestAU                                                                                                    |                                                                                                    |                                                                                                    |
| Email Address                                                                                                    |                                                                                                    | Phone Number                                                                                                    |                                                                                                    |                                                                                                    |                                                                                                    |
| marketdata.admin@ir                                                                                                    | ress.com                                                                                                    |                                                                                                    |                                                                                                    |                                                                                                    |                                                                                                    |
| Address 1*                                                                                                    |                                                                                                    | Address 2                                                                                                    |                                                                                                    | City*                                                                                                    |                                                                                                    |
| 127 Smith St                                                                                                    |                                                                                                    |                                                                                                    |                                                                                                    | Melbourne                                                                                                    |                                                                                                    |
| Country*                                                                                                    |                                                                                                    | State/Province                                                                                                    |                                                                                                    | Post/Zip Code                                                                                                    |                                                                                                    |
| Australia                                                                                                    | ~                                                                                                    | Select                                                                                                    | ~                                                                                                    | 3000                                                                                                    |                                                                                                    |
| Please keep each respor<br>Are you retired, unemplo<br>O No                                                                                                    | nse under 150 characters<br>byed or self employed? (sele                                                                                                    | ecting yes will clear your re                                                                                                    | sponses below)*                                                                                                    |                                                                                                    |                                                                                                    |
| Retired                                                                                                    |                                                                                                    |                                                                                                    |                                                                                                    |                                                                                                    | ~                                                                                                    |
| • T                                                                                                    | ick all the checkbo                                                                                                    | oxes                                                                                                    | the default setting.                                                                                                    |                                                                                                    |                                                                                                    |
| • T Approval Reques Online Non                                                                                                    | ick all the checkbo<br>sts / Approval Request Detai<br>-Professional user                                                                                                    | attestation form                                                                                                    | the default setting.                                                                                                    |                                                                                                    | SAVE & EXIT SUBMIT                                                                                                    |
| <ul> <li>T</li> <li>Approval Request</li> <li>Online Non</li> <li>Subso</li> </ul>                                                                                                    | ick all the checkbo<br>ts / Approval Request Detai<br>-Professional user<br>criber Info -                                                                                                    | attestation form                                                                                                    | the default setting.                                                                                                    |                                                                                                    | SAVE & EXIT SUBMIT                                                                                                    |
| <ul> <li>T</li> <li>Approval Request</li> <li>Online Non</li> <li>Subsc</li> <li>Non-Professio</li> </ul>                                                                                                    | ick all the checkbo<br>ts / Approval Request Detai<br>-Professional user<br>criber Info -                                                                                                    | attestation form                                                                                                    | the default setting.                                                                                                    |                                                                                                    | SAVE & EXIT SUBMIT                                                                                                    |
| <ul> <li>T</li> <li>Approval Requestion of the Non-Profession</li> <li>References to:</li> <li>"You", "Your" "I" "my" are Name, Your usage of the Name, Your usage of the Name, Your Your Your Your Your Your Your Your</li></ul> | ick all the checkbo                                                                                                    | attestation form<br>attestation form<br>attestation f | the default setting.                                                                                                    | to make this declar                                                                                                    | SAVE & EXIT SUBMIT  3 Review ration. "Your details" are Your                                                                                                    |
| <ul> <li>Approval Request Online Non</li> <li>Subsc</li> <li>Subsc</li> <li>Non-Professio</li> <li>References to:</li> <li>"You", "Your" "I" "my" are Name, Your usage of the Arrangement with Your b investor usage (which You which You may receive f</li> </ul>                                                                                                    | ick all the checkbo                                                                                                    | attestation form 2 At 3 attestation form 2 At 3 attestation. 3 attestation. 3 att                                                                                                    | the default setting.<br>ttestation -<br>e individual who is authorised<br>a providers ("Data"). The Data<br>ve this Data at a discounted r<br>sclare that the following state                                                                                                    | to make this declar<br>will be delivered to<br>oyalty rate based up<br>ments are true and                                                                                                    | SAVE & EXIT SUBMIT<br>3 Review<br>ration. "Your details" are Your<br>You pursuant to the terms of an<br>bon Your private/non-professional<br>correct in each case for any Data                                                        |
| <ul> <li>Approval Requess<br/>Online Non</li> <li>Subsc</li> <li>Subsc</li> <li>Non-Professio</li> <li>References to:</li> <li>"You", "Your" "I" "my" are<br/>Name, Your usage of the<br/>You wish to access data<br/>arrangement with Your b<br/>investor usage (which Yu<br/>which You may receive f</li> <li>You accept that Iress may<br/>with the relevant Data pr</li> </ul>                                                                                                    | ick all the checkbo<br>its / Approval Request Detail<br>-Professional user<br>criber Info ▼<br>mal Attestation<br>each references to the pers<br>is relevant Data and this Deck<br>which Iress has sourced fro<br>proker/intermediary and Iress<br>ou shall pay to Your broker/if<br>from time to time.<br>ay be required to share Your<br>roviders.                                                                                                    | attestation form<br>(2) Attestation form<br>(2) Attestation form<br>(2) Attestation form<br>(3) Attestation form<br>(4) Attestation for Monthesis (1) Attestation<br>(4) Attestation for Monthesis (1) Attestation<br>(5) Attestation for Monthesis (1) Attestation<br>(5) Attestation for Monthesis (1) Attestation for Monthesis (1) Attestation<br>(5) Attestation for Monthesis (1) Attestation for Monthesis (1) Attestat                                                                                          | the default setting.<br>ttestation -<br>e individual who is authorised<br>a providers ("Data"). The Data<br>we this Data at a discounted r<br>eclare that the following state<br>declaration, or confirmation of                                                                                                    | to make this declar<br>will be delivered to<br>oyalty rate based up<br>ments are true and<br>of the fact that You h                                                                                                | SAVE & EXIT SUBMIT<br>3 Review<br>ration. "Your details" are Your<br>You pursuant to the terms of an<br>bon Your private/non-professional<br>correct in each case for any Data<br>have provided this declaration,                     |
| Approval Request<br>Online Non<br>Subsc<br>Non-Professio<br>References to:<br>"You", "Your" "I" "my" are<br>Name, Your usage of the<br>You wish to access data<br>arrangement with Your b<br>investor usage (which You<br>which You may receive f<br>You accept that Iress may<br>with the relevant Data pr<br>True      False                                                                                                    | ick all the checkbo<br>isk / Approval Request Detai<br>-Professional user<br>criber Info ▼<br>onal Attestation<br>each references to the pers<br>e relevant Data and this Decl<br>which Iress has sourced fro<br>oroker/intermediary and Ires<br>ou shall pay to Your broker/if<br>from time to time.<br>ay be required to share Your<br>roviders.<br>Natural person: I am a n<br>subscribing (i.e. register<br>capacity.                                                                       | e set to True as<br>attestation form<br>(2) At<br>son accessing the Data, the<br>laration.<br>om various third party data<br>is. In order for You to receive<br>intermediary), You must de<br>r details and a copy of this<br>atural person (i.e. not a cool<br>ing and paying for the Data                                                                                                    | the default setting.<br>ttestation -<br>individual who is authorised<br>providers ("Data"). The Data<br>ve this Data at a discounted r<br>eclare that the following state<br>declaration, or confirmation of<br>mpany or other form of legal<br>a via my broker/ intermediary                                                                                | to make this declar<br>will be delivered to<br>oyalty rate based up<br>ments are true and<br>of the fact that You h<br>entity) and I am<br>) in an individual/pe                                                   | SAVE & EXIT SUBMIT<br>3 Review<br>ration. "Your details" are Your<br>You pursuant to the terms of an<br>your private/non-professional<br>correct in each case for any Data<br>have provided this declaration,<br>rsonal               |
| Approval Request<br>Online Non-<br>Subsc<br>Non-Professio<br>References to:<br>"You", "Your" "1" "my" are<br>Name, Your usage of the<br>You wish to access data<br>arrangement with Your b<br>investor usage (which You<br>which You may receive f<br>You accept that Iress may<br>with the relevant Data pr<br>True False<br>True False                                                                                                    | ick all the checkbo<br>isk / Approval Request Detail<br>-Professional user<br>criber Info ▼<br>onal Attestation<br>each references to the pers<br>a relevant Data and this Decl<br>which Iress has sourced frr<br>oroker/intermediary and Ires<br>ou shall pay to Your broker/il<br>rom time to time.<br>ay be required to share Your<br>roviders.<br>Natural person: I am a n<br>subscribing (i.e. register<br>capacity.<br>Subscribing on own beh<br>of any business, entity o<br>and control | e set to True as<br>attestation form<br>attestation form<br>attestation form<br>attestation form<br>attestation form<br>attestation form<br>attestation.<br>and various third party data<br>is. In order for You to receive<br>intermediary), You must de<br>attral person (i.e. not a con-<br>ing and paying for the Data<br>aff: I am not subscribing ar<br>r on behalf of any individual                                                                                                    | the default setting.<br>ttestation -<br>e individual who is authorised<br>a providers ("Data"). The Data<br>ve this Data at a discounted r<br>veclare that the following state<br>declaration, or confirmation of<br>mpany or other form of legal<br>a via my broker/ intermediary<br>s a principal, officer, partner, e<br>al (except a legal entity in whi | to make this declar<br>will be delivered to '<br>oyalty rate based up<br>ments are true and<br>of the fact that You h<br>entity) and I am<br>) in an individual/pe<br>employee or agent, r<br>ch I have full owner | SAVE & EXIT SUBMIT<br>3 Review<br>ation. "Your details" are Your<br>You pursuant to the terms of an<br>bon Your private/non-professional<br>correct in each case for any Data<br>have provided this declaration,<br>rsonal<br>heither |

Version 1.1

|                                                        | I accept that I may be contacted by Data providers to verify my status as a private investor, this may be part of ad-hoc enquiries by Data providers or as part of an audit.                                                                                                    |
|--------------------------------------------------------|----------------------------------------------------------------------------------------------------|
| ۵                                                      | I acknowledge I will use the Data within the controlled Iress environment through which Iress provides the Data and I accept I will take all reasonable measures to prevent any unauthorised use of Data.                                                                          |
| By ticking this box<br>long as I continue<br>untrue. * | I declare that the applicable statements listed above are true and correct as at the date of this declaration and shall remain true for as to receive any Data. I shall inform Iress or my broker/intermediary immediately in the event that any of these statements are or become |
|                                                        | Your Attestation is ready to submit                                                                                                    |
| Please take                                            | a moment to review your responses above. When you are ready, click the Submit button to submit your Attestation for review.                                                                                                    |
|                                                        | Submit                                                                                                    |

This will update the approval request **Status** to "*Pending Signature*" and the exchange subscriber agreement form(s) will now be visible to preview, download and sign.

| <ul> <li>Tasks<br/>Attestation form required to complete exchange subscriber agreement(s).</li> </ul>                                                         |                |
|----------------------------------------------------------------------------------------------------|----------------|
| Previous Tasks                                                                                                    |                |
| Online Non-Professional user attestation form COMPLETED 4 MAY 2023                                                                                            | VIEW           |
| Need to make changes?         Click Edit if you wish to update your Attestation, please remember         EDIT         to re-complete the attestation workflow |                |
| > Agreements<br>Agreements related to this attestation request. Expand to view or download a PDF copy.                                                        | Sign Agreement |

To make any changes to your personal information, click on the Edit button

- Click Resume to open up the Non-Professional attestation form
- Repeat the previous steps and make any necessary changes
- Click to Save & Continue
- Click Submit

## Sign the Exchange Agreement(s)

This can only be done once the Non Professional attestation has been submitted. The list of forms presented for signing are based on your market data entitlements, and dictated by exchange regulation.

• Click on Sign Agreement (either button)

| PENDING SUBMISSION                                                                                        | PENDING SIGNATURE UNDER R                       | COMPLETE                                                                                                    |
|----------------------------------------------------------------------------------------------------|-------------------------------------------------|----------------------------------------------------------------------------------------------------|
| PPROVAL NUMBER                                                                                            | Provider: IRESS Ltd                             | Ready to Sign                                                                                                    |
| EQUESTED<br>' Sep 2023                                                                                    | Subscriber: DataBP ProdTestAU                   | Please review the documents available in the<br>Agreements section below. When you are ready to<br>sign, click either Sign Agreement button. |
| IODIFIED                                                                                                  |                                                 | Sign Agreement                                                                                                    |
| Tasks     Attestation form required      revious Tasks                                                    | d to complete exchange subscriber agreement(s). | Sign Agreement                                                                                                    |
| VODIFIED<br>Tasks<br>Attestation form required<br>Vrevious Tasks<br>Online Non-Professional user attestat | d to complete exchange subscriber agreement(s). | Sign Agreement                                                                                                    |

- Select Sign electronically
- Enter full name (should match full name in displayed in the Personal Information section)
- Tick the checkbox
- Click Confirm

**Note**: Clicking 'Close' will simply close the window without signing the exchange agreements. To proceed, you will need to click '**Sign Agreements**' again, follow the previous steps, and then click '**Confirm**' to complete the workflow.

| Sign Agreement                                                                                                    | ×                                                                                           |
|----------------------------------------------------------------------------------------------------|---------------------------------------------------------------------------------------------|
| Review Agreements<br>Please review the below agreements and make sure your information is correct befor<br>your attestation details. | e signing. If you need to make any changes, click Close and go to the Tasks section to edit |
| Name                                                                                                    | Download                                                                                    |
| > UTP Plan Subscriber Agreement (v1.0)                                                                                               | ۶.                                                                                          |
| > NYSE Exhibit B Agreement for Market Data Display Services (v1.0)                                                                   | ۶.                                                                                          |
| Sign Agreements Sign electronically                                                                                                  |                                                                                             |
| Please review all agreements in their entirety before signing                                                                        |                                                                                             |
| Signer's Full Legal Name*                                                                                                    |                                                                                             |
| DataBP ProdTestAU                                                                                                    |                                                                                             |
| ✓ I acknowledge that I have read all agreements and I affirm that all the answers I have provide                                     | d are truthful                                                                              |
|                                                                                                    | CLOSE CONFIRM                                                                               |

This marks the conclusion of the Non-Professional attestation workflow. You have the option to view or download a copy of the documents, close the browser window, or click your name to sign out if you logged in via the browser.

You will receive an email notification confirming your approval. Please be aware that after Iress validation, you may be reclassified as a Professional user, in which case you and your broker will be notified accordingly. Should you wish to dispute this determination, please contact your broker administrator to investigate this.

# Appendices

## Appendix A. Approval Request Status

| Status                      | Definition                                                                                                    |
|-----------------------------|----------------------------------------------------------------------------------------------------|
| Pending Submission          | The Non-Professional attestation form has not been submitted.                                                                                                    |
| Pending Signature           | The Non-Professional attestation form has been submitted but the exchange subscriber agreements have not been signed.                                                                                      |
| Under Review                | The user submitted the Non-Professional attestation but<br>did not tick all the checkboxes or set one of the toggle<br>questions to false. Broker administrators will need to<br>contact Iress to rectify. |
| Professional User Confirmed | The user has been deemed as a Professional user after<br>validation checks and does not qualify for Non Pro data.<br>The user will not receive any further Non Pro attestations<br>to complete.            |
| Complete                    | The Non-Professional attestation form has been submitted and the exchange subscriber agreement forms have been signed.                                                                                     |